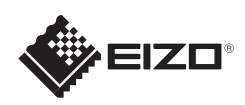

## FlexScan<sup>®</sup> S1934

LCD-farveskærm Installations-vejledning

## Vigtigt

Læs PRECAUTIONS (FORHOLDSREGLER), denne installationsvejledning og brugervejledningen på cd-rommen omhyggeligt for at blive fortrolig med enheden og bruge den effektivt.

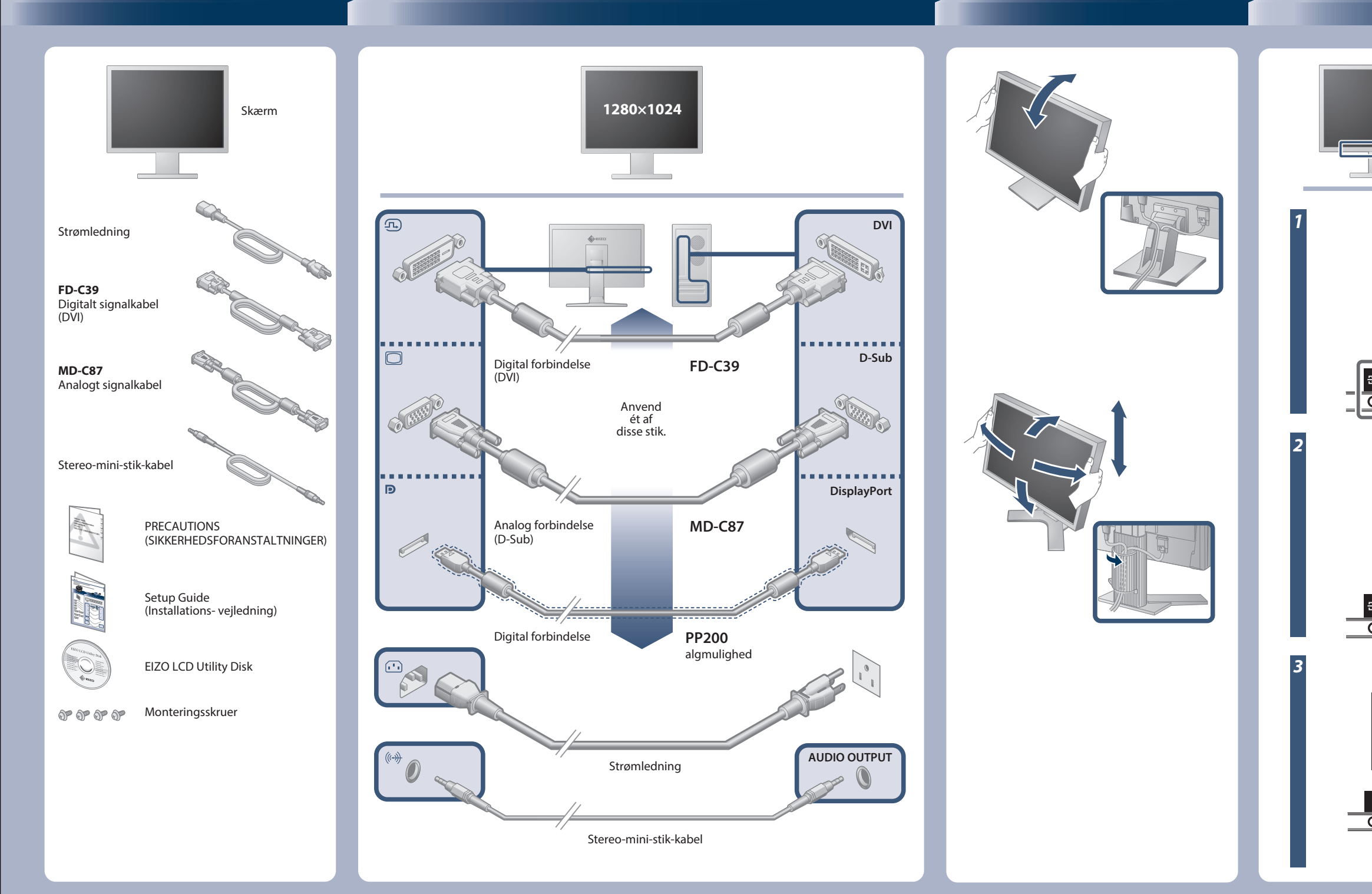

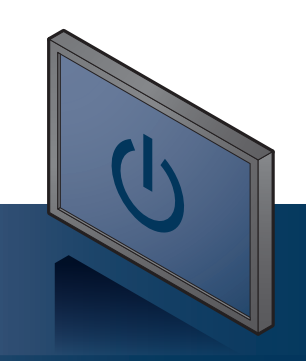

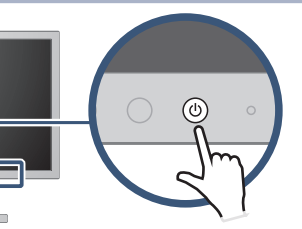

Tænd skærmen, og tænd derefter pc´en.

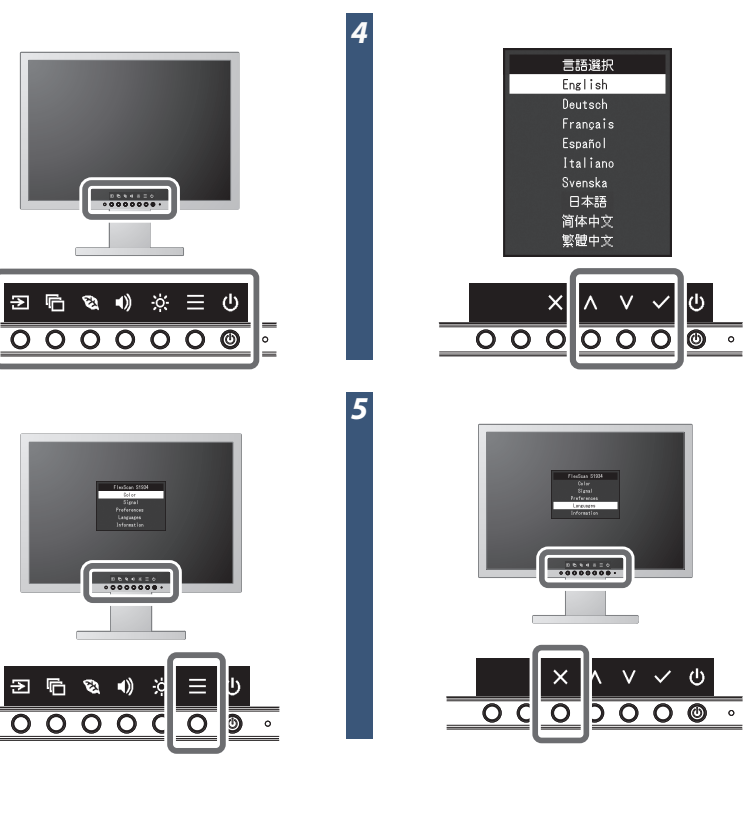

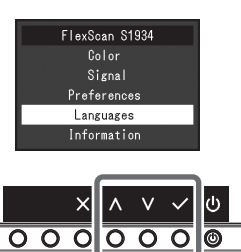

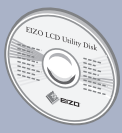

EIZO LCD programdisk indeholder yderligere oplysninger.

Copyright© 2016 EIZO Corporation All rights reserved.

## **Problem:**

Hvis der ikke vises noget billede, heller ikke efter at du har fulgt følgende afhjælpningsforslag, skal du kontakte din lokale EIZO forhandler.

| Problem                        |                                                                                                    | Mulig årsag og afhjælpning                                                                                                    |
|--------------------------------|----------------------------------------------------------------------------------------------------|----------------------------------------------------------------------------------------------------|
| Intet billede                  | Strømindikatoren lyser ikke.                                                                                                    | • Kontrollér, om netledningen er tilsluttet korrekt.<br>• Berør ひ.                                                                                                    |
|                                | Strømindikatoren lyser hvidt.                                                                                                    | <ul> <li>Forøg »Brightness« (Lysstyrke), »Contrast« (Kontrast) og/eller<br/>»Gain« (Forstærkning) i indstillingsmenuen.</li> </ul>                                                                                                    |
|                                | Strømindikatoren lyser orange.                                                                                                    | <ul> <li>Skift indgangssignalet.</li> <li>Betjen musen eller tastaturet.</li> <li>Kontrollér, at der er tændt for pc'en.</li> <li>Afhængigt af pc'en og grafikkortet registreres indgangssignalet<br/>ikke, og skærmen skifter ikke tilbage fra energisparetilstand. Hvis<br/>skærmen ikke aktiveres, selv efter du har bevæget musen eller<br/>trykket på en tast på tastaturet, skal du gøre som beskrevet i det<br/>følgende. Problemet kan afhjælpes.</li> <li>Berør © for at slukke skærmen.</li> <li>Berør kontakten yderst til venstre, samtidig med at du berører © i<br/>mere end 2 sekunder.<br/>Menuen »Administrator Settings« (Administratorindstillinger) vises.</li> <li>Vælg »Compatibility Mode« (Kompatibilitetstilstand).</li> <li>Vælg »Apply« (Anvend) og derefter Z.</li> <li>Genstart pc'en.</li> </ul> |
|                                | Strømindikatoren blinker orange.                                                                                                    | <ul> <li>Dette problem kan forekomme, når en pc er tilsluttet via<br/>DisplayPortstikket. Tilslut ved hjælp af signalkablet som<br/>specificeret af EIZO, sluk skærmen, og tænd den derefter igen.</li> </ul>                                                                                                    |
| Meddelelsen<br>kommer tilsyne. | Denne meddelelse vises, når<br>indgangssignalet er forkert, også selvom<br>skærmen fungerer korrekt.<br>Eksempel:<br>DVI<br>Signal Error | <ul> <li>Kontroller, om pc'en er konfigureret, så den overholder skærmens<br/>krav til opløsning og lodret scanningsfrekvens.</li> <li>Genstart pc'en.</li> <li>Vælg den relevante indstilling ved hjælp af hjælpeprogrammet til<br/>grafikkortet. Du kan finde yderligere oplysninger i<br/>brugervejledningen til grafikkortet.</li> </ul>                                                                                                    |